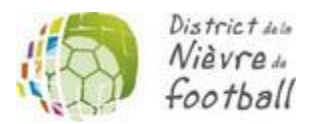

## PROCEDURE POUR MODIFIER UN CORRESPONDANT FOOTCLUBS

Pour modifier le correspondant FootClubs existant, se rendre sur la page de connexion Footclubs (<u>https://footclubs.fff.fr/</u>)

1 - Cliquez sur « Démarches administratives » juste en dessous du bouton « Se connecter »

2 – Renseignez le **code secret** et le **code OFFIFOOT** se trouvant dans votre espace Footclubs (Organisation > Code Offifoot)

3 – Cliquez sur « Changement de correspondant Footclubs »

4 – Complétez le formulaire, le valider, l'imprimer, le faire signer par le Président du Club et le retourner par mail (<u>ecordier@lbfc.fff.fr</u>)